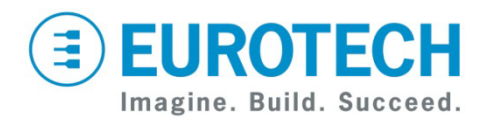

# Catalyst FX Development Kit Quick Start

**CPDK7530** 

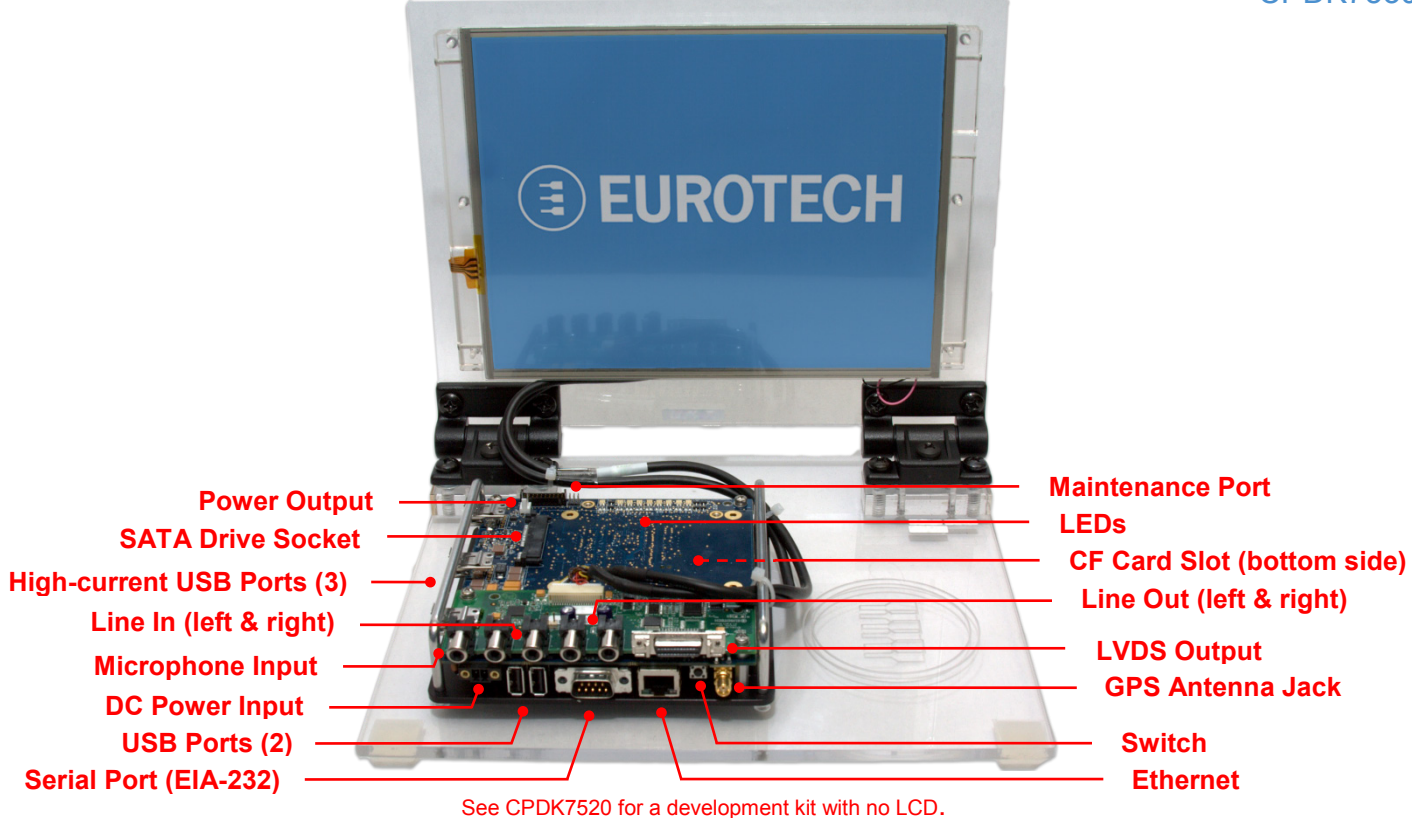

### What's in the Box?

The development kit includes the following components:

- Catalyst FX carrier board with Catalyst XL and Catalyst FX LVDS Expansion Board
- 10.4-inch SVGA TFT LCD
   with touch screen and backlight inverter
   CDC Antenne
- GPS Antenna
- 12 VDC adapter and regional AC power cord
- CompactFlash card loaded with Windows<sup>®</sup> Embedded Standard
- FreeDOS USB flash drive

### Preparing the Development Kit

Your development kit has been designed to work out of the box. When handling the system, use a wrist strap and/or ESD mat.

Follow these steps to prepare it for use:

- 1. Insert the CompactFlash card into the CF card slot.
- 2. Connect a USB keyboard and USB mouse.
- 3. Connect the 12 VDC adapter to the DC power input and then to AC power. The power LED lights green when the adapter is connected.

# **Operating System Details**

### Windows<sup>®</sup> Embedded Standard

- Several seconds after power is applied, the Windows Embedded Standard operating system boots and the login screen appears on the LCD.
- Press CTRL+ALT+DELETE for the login screen.
- Log in with user name "Administrator" and no password.
- Shut down the system before disconnecting power. To shut down, click Start→Shut Down, then select Shut Down from the OS menu. Wait for the power LED to change to yellow before disconnecting power.

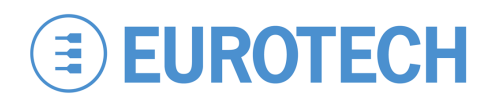

### Features

### Indicator LEDs

The Catalyst FX has nine red/green/yellow LEDs. Seven of the nine are software-definable using the SMBus or  $I^2C$  bus. The LEDs have the following assignments:

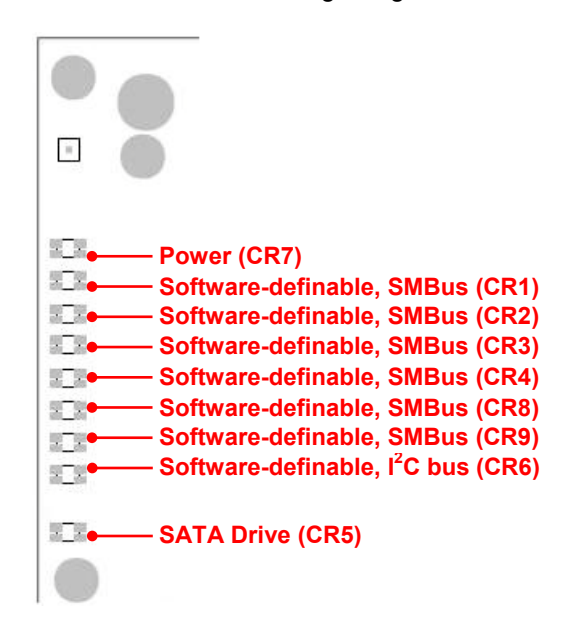

# **Everyware<sup>™</sup> Software Framework**

The Catalyst FX is available with the Everyware Software Framework (ESF). Information about Eurotech's ESF is available at

http://esf.eurotech.com/

### **Technical Support**

The Eurotech support site includes errata reports, the latest releases of documents, and developer's forums. These resources are available to registered developers at:

http://support.eurotech-inc.com/

### **USB Host Ports**

The Catalyst FX provides five USB host ports. Two ports are general-purpose, while the remaining three ports are designed to support higher-current, plug-in USB modules.

The three high-current ports use sockets with locking latches. Do not forcibly pull on the USB devices to disconnect. Raise the latch on the socket to remove the device.

#### Ethernet

Network settings are configured to operate with a DHCP server. To connect to your network, connect your network cable to the Ethernet socket.

#### Switch

The Catalyst FX includes a momentary push-button switch. This switch generates an interrupt to the processor and is software-definable.

### **Next Steps**

For additional information about the Catalyst FX, download the following documents from the support site or contact your local sales representative.

#### Document

| Catalyst FX User Manual                      | 110124-3010 |
|----------------------------------------------|-------------|
| Catalyst FX LVDS Expansion Board User Manual | 110124-3300 |

# **Contact Us**

#### **EUROTECH**

 Toll-free
 +1
 888.941.2224

 Tel.
 +1
 301.490.4007

 Fax
 +1
 301.490.4582

 E-mail:
 sales.us@eurotech.com

 E-mail:
 support.us@eurotech.com

 Web:
 www.eurotech-inc.com